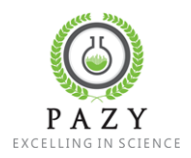

## <u>העלאת הצעת מחקר חדשה</u>

- ההרשמה למערכת זו נעשית לאחר העלאת התקציר לאתר רק לאחר השמירה ישלח מייל לכל אחד מהחוקרים עם קישור לאתר לדף יצירת משתמש חדש.
  - .1. בעמוד הבית, לוחצים על כפתור Call For Proposal.

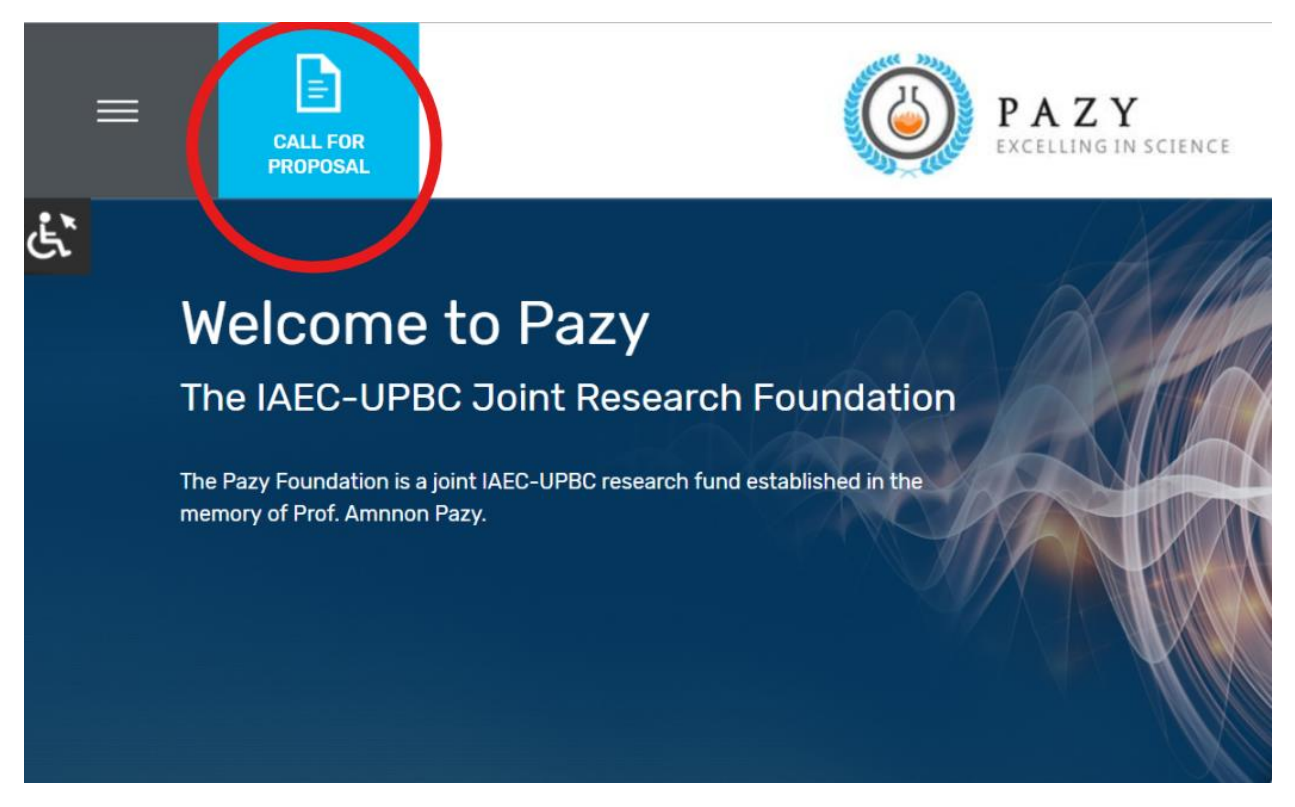

Download call 2. בלחיצה על "Upload Proposal" 1) יפתח מסך העלאת תקציר חדש. בלחיצה על for proposal" , יפתח קובץ "קול קורא" העדכני.

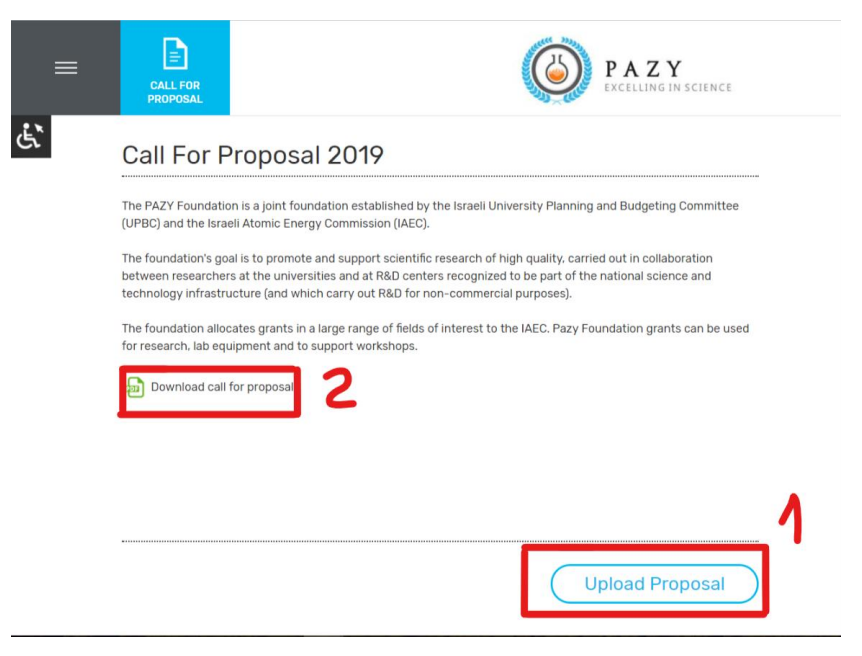

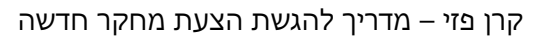

| Main Researchers                |                      |  |
|---------------------------------|----------------------|--|
| First Main Researcher           |                      |  |
| Full name *                     | Email *              |  |
| Academic Affiliation            | Industry Affiliation |  |
| -Select-                        | -Select-             |  |
| Phone                           | Mobile Phone         |  |
| Mailing Address                 |                      |  |
| Upload CV *                     |                      |  |
| לא נבחר קובץ <b>בחירת קוב</b> ץ | Upload               |  |
|                                 |                      |  |

- a. יש למלא את כל השדות המסומנים בכוכבית.

.c שימו לב שהעלאת קובץ קורות חיים ורשימת פרסומים הינם שדות חובה.

- .i בשדה affiliation יש למלא רק אחד, בהתאם לשם שהוזן.

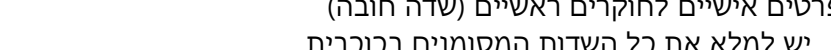

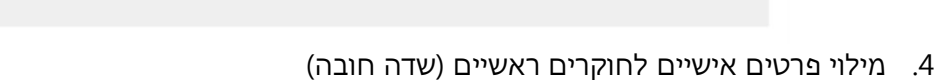

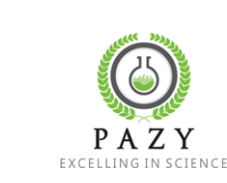

B

CALL FOR

**Proposal Details** 

Academic Affiliation \*

Discipline \*

- Select -

- Select -

Abstract \* לא נבחר קובץ בחירת קובץ

Title \*

3. פרטים כללים על הצעת המחקר:

.

٠

- a. Discipline שדה חובה, יש לבחור אחד מהרשימה.
- Proposal type .b שדה חובה, האם הצת מחקר או ציוד.

  - Title .c כותרת הצעת המחקר

NG IN SCIENCE

Proposal type \*

Industry Affiliation \*

- Select -

- Select -

.

٠

b. לאחר מכן יש להזין את הפרטים של החוקר הראשי השני (והשלישי, אם יש) באותה הצורה.

Section 202

- .d אל החוקרים הראשיים. Affiliation .d
- Abstract .e שדה חובה, העלאת קובץ התקציר. יש ללחוץ upload בסיום.

PAZY

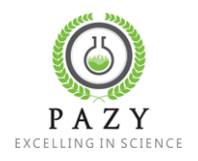

5. מילוי פרטים של החוקרים הנוספים – חלק זה אינו חובה.

|    |                                                        | PAZY<br>Excelling in science |     |
|----|--------------------------------------------------------|------------------------------|-----|
| હે | opioad List of Publications<br>לא נבחר קובץ בחירת קובץ | Upload                       |     |
|    | Second Researcher                                      |                              |     |
|    | Full name                                              | Email                        |     |
|    | Academic Affiliation                                   | Industry Affiliation         |     |
|    | -Select-                                               | -Select-                     |     |
|    | Phone                                                  | Mobile Phone                 |     |
|    | Mailing Address                                        |                              |     |
|    | Upload CV<br>לא נבחר קובץ בחירת קובץ                   | Upload                       |     |
|    | Upload List of Publications<br>לא נבחר קובץ בחיבת קובץ | Upload                       |     |
|    |                                                        |                              |     |
|    |                                                        | Submit Save as Dra           | aft |

- 6. בסיום יש ללחוץ על submit
- 7. לאחר השמירה ישלחו הודעות מייל עם לינק הרשמה לאתר.
- a. לאחר סיום ההרשמה לאתר, **כל אחד מהחוקרים** יוכל לצפות במידע ולהמשיך לערוך אותו.
- b. העריכה תחסם במועד הנקוב להגשת תקצירים (31.1.2018), עד אז ניתן לערוך את ההצעה.
- 8. בכדי לאפשר לנו לטפל בתקלות, אם יהיו, נבקש שהעלאת התקצירים תתבצע מוקדם ככל הניתן.
- 9. אם לא קיבלתם אישור במייל על הגשת ההצעה ומייל הרשמה לאתר, אנא פנו אלינו באמצעות האתר (צור קשר) או במייל <u>pazi@iaec.gov.il</u>